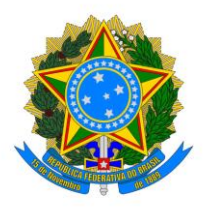

## Conectar à rede Eduroam:

1. Em sua loja de aplicativos, pesquise por "geteduroam", instale-o:

| 14:4                                                                                                    | 6                                                       | <b>8 10</b> 4 | َةَ <sup>عو</sup> ااا <sup>عو</sup> | .ıl 86%∎ |  |  |
|----------------------------------------------------------------------------------------------------|---------------------------------------------------------|---------------|-------------------------------------|----------|--|--|
| ÷                                                                                                    |                                                         |               |                                     | :        |  |  |
| ſ,                                                                                                    | geted<br>SURF B.V.                                      | uroam         |                                     |          |  |  |
| D                                                                                                    | esinstalar                                              |               | Abrir                               |          |  |  |
| <b>Novidac</b><br>Última atua<br>In this vers                                                                                                    | Novidades ● →<br>Última atualização: 19 de jun. de 2024 |               |                                     |          |  |  |
| embedded browser for users that installed some custom                                                                                                    |                                                         |               |                                     |          |  |  |
| Avaliar este app<br>Dê sua opinião                                                                                                    |                                                         |               |                                     |          |  |  |
| ☆                                                                                                    | ☆                                                       | ☆             | ☆                                   | ☆        |  |  |
| Escreva uma resenha                                                                                                    |                                                         |               |                                     |          |  |  |
| Suporte                                                                                                    | e para apps                                             |               |                                     | ~        |  |  |
| e.                                                                                                    | Participar do programa Beta                             |               |                                     |          |  |  |
| Teste novos recursos antes do lançamento<br>oficial e envie seu feedback ao<br>desenvolvedor. Alguns dados relacionados<br>ao seu uso do app serão coletados e |                                                         |               |                                     |          |  |  |
| A<br>Jogos                                                                                                    | Apps                                                    | Pesq          | Vuisar                              | Livros   |  |  |
|                                                                                                    | <                                                       | 0             | 111                                 |          |  |  |

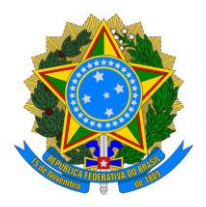

2. Abra o aplicativo. Na barra de pesquisa procure por "UFERSA" e selecione:

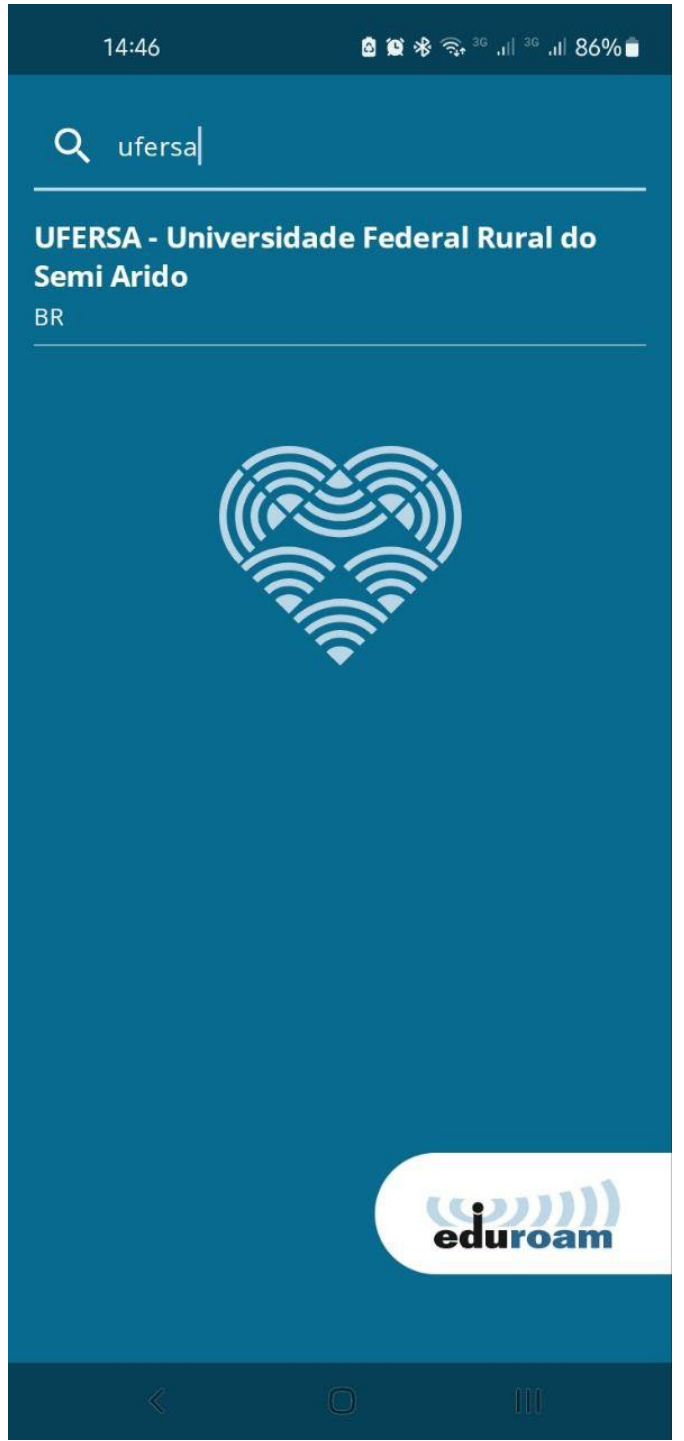

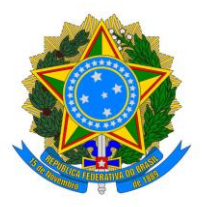

3. Em seguida, informe seu usuário e senha do SIG (SIGAA, SIGRH, SIPAC):

ATENÇÃO! É necessário que o seu usuário seja acompanhado de "@ufersa.edu.br"

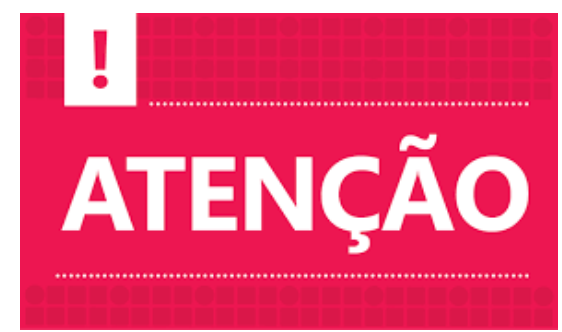

|                                                             | 14:47 🖪                | <b>6 6 %</b> 🗟 36 | .ı1  <sup>36</sup> .ı1  86%∎ |  |  |  |
|-------------------------------------------------------------|------------------------|-------------------|------------------------------|--|--|--|
| geteduroam                                                  |                        |                   |                              |  |  |  |
|                                                             |                        |                   |                              |  |  |  |
|                                                             |                        |                   |                              |  |  |  |
|                                                             |                        |                   |                              |  |  |  |
|                                                             | Autenticação           | o necessária      | a)                           |  |  |  |
| Por favor forneça o nome de<br>utilizador e a palavra passe |                        |                   |                              |  |  |  |
| Nome de utilizador<br>usuario@ufersa.edu.br                 |                        |                   |                              |  |  |  |
|                                                             | Palavra passe<br>senha |                   | 0                            |  |  |  |
|                                                             | Cancelar               | Autenticar        |                              |  |  |  |
|                                                             |                        |                   |                              |  |  |  |
|                                                             |                        |                   |                              |  |  |  |
|                                                             |                        |                   |                              |  |  |  |
|                                                             |                        |                   |                              |  |  |  |
|                                                             | <                      | 0                 | III                          |  |  |  |

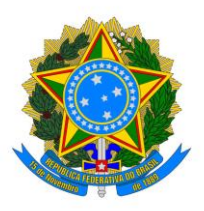

- 4. A opção "*Save this network?*" aparecerá para que a rede wi-fi seja salva no seu celular. Selecione "Salvar". Após isso, a rede Eduroam estará configurada e funcionando. O aplicativo *geteduroam* pode ser fechado e até desinstalado, caso julgue necessário.
  - a. Caso haja dificuldades em conectar utilizando um celular com sistema operacional iOS, tente novamente sem utilizar o "@ufersa.edu.br", apenas com usuário e senha dos SIGs.

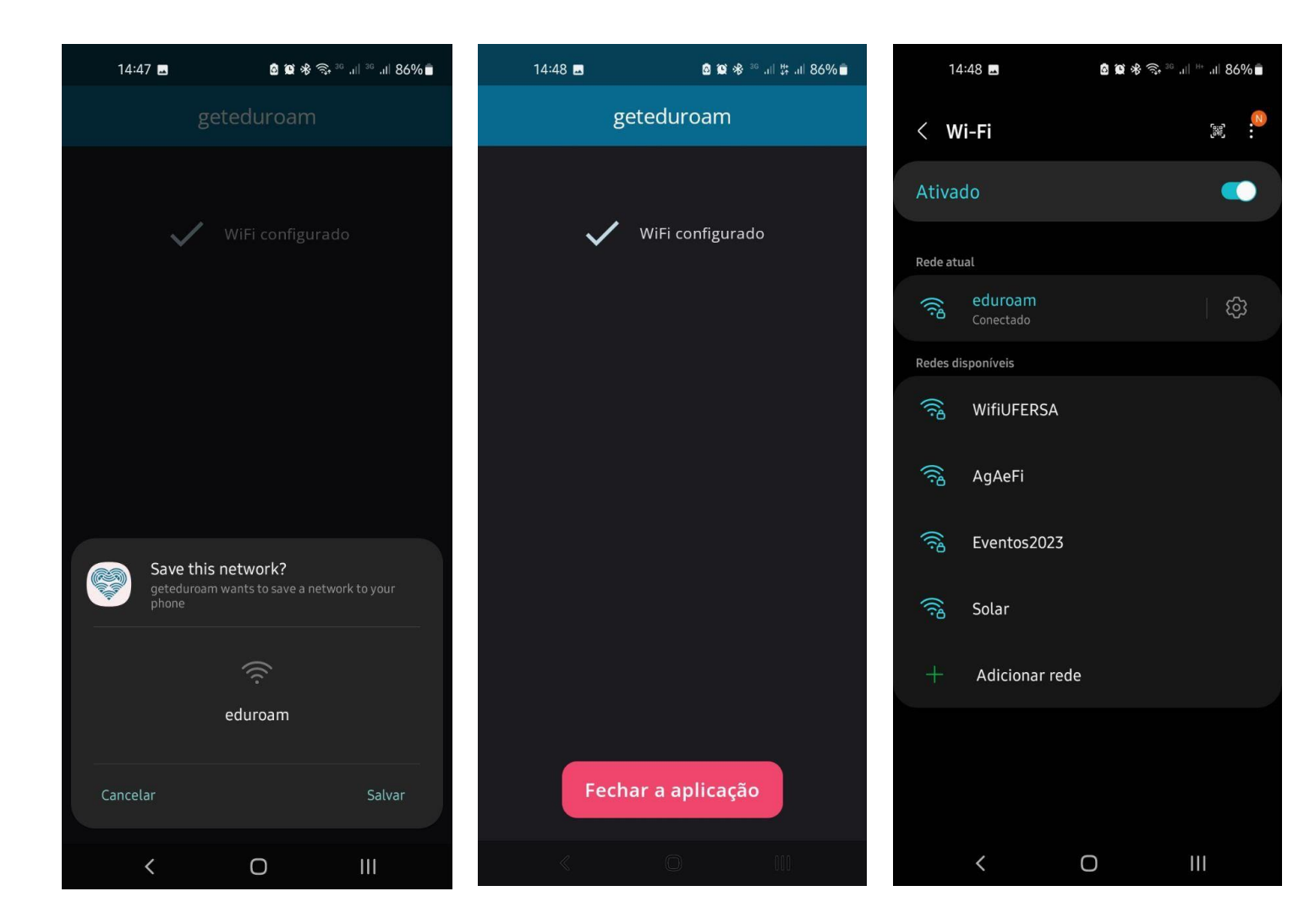